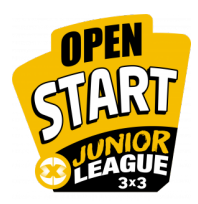

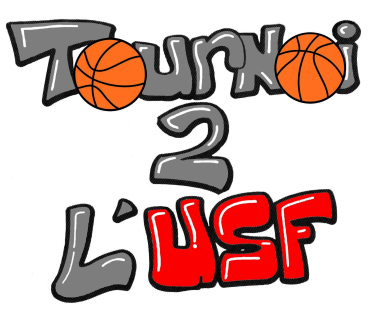

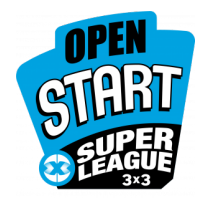

## TUTORIEL INSCRIPTION OPEN START 3x3 DE L'USF - TOURNOI 2 L'USF

| Etapes                                                                                                    | Description                                                                                                    | Liens (à cliquer)                                                                                                    |
|----------------------------------------------------------------------------------------------------|----------------------------------------------------------------------------------------------------|----------------------------------------------------------------------------------------------------|
| ETAPE 1 : <b>Créer mon</b><br><b>profil FIBA 3x3</b><br>Si j'ai déjà un compte<br>FIBA 3x3, je passe à<br>l'étape 2. | Pour participer il faut un <b>profil 3x3 FIBA</b>                                                                                                    | lien : <u>PLAY FIBA 3X3</u><br>Cliquez sur "SE CONNECTER À<br>PLAY.FIBA3X3.COM" et suivre<br>les indications<br>Lien aide : <u>Tutoriel création</u><br><u>compte FIBA 3x3</u>                                                                  |
| ETAPE 2 : Inscrire<br>mon équipe et les<br>joueurs au tournoi.                                                       | <ul> <li>Pour inscrire une équipe à l'OPEN START 3x3 DE</li> <li>L'USF - TOURNOI 2</li> <li>L'USF</li> <li>il faut se rendre sur la page du tournoi.</li> <li>Il faudra renseigner le nom de chacun des joueurs au tournoi pour finaliser l'inscription.</li> </ul> | lien : <u>TOURNOI 2 L'USF</u><br>Cliquez sur "S'INSCRIRE" sur<br>le bandeau central de la page.<br>Puis sélectionnez "INSCRIRE<br>UNE ÉQUIPE" selon la<br>catégorie souhaitée.<br>Enfin remplissez les critères<br>demandés pour l'inscription. |
| ETAPE 3 : Paiement<br>des frais d'inscription<br>au tournoi                                                          | Pour valider l'inscription au<br>tournoi, je vais <b>recevoir un</b><br><b>mail</b> pour effectuer le<br>paiement via HelloAsso.<br><b>Rappel : 2 € par joueur.</b><br>AUCUNE INSCRIPTION<br>VALIDÉE SANS<br>PAIEMENT                                               | Il faut que je remplisse les<br>informations obligatoires pour<br>payer.<br>Ensuite, je sélectionne le nombre<br>de joueurs de mon équipe et<br>j'effectue le paiement.<br>(1 paiement par équipe conseillé.)                                   |

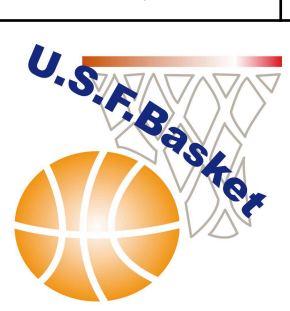

Pour tous renseignements : <u>usfbasket72@gmail.com</u>